## DOKUMENTASI TESTING JDIH PERPUSNAS

Waktu Pengujian: 11/01/2021 | Lingkungan pengujian: Browser Google Chrome, OS Android | Tester: Zaki

| No | Nama Menu                | Aksi yang dilakukan                   | Hasil yang diperoleh                                                                                                    | Hasil yang diharapkan                                                                        |
|----|--------------------------|---------------------------------------|----------------------------------------------------------------------------------------------------|----------------------------------------------------------------------------------------------|
| 1  | Hamburger<br>Menu Button | Menge-klik ikon menu (hamburger menu) | <ul> <li>idih.perpusnas.go.id/back/</li> <li>idih.perpusnas.go.id/back/</li> </ul>                                                                                                    | Tombol menu tidak<br>duplikat dan tetap<br>dapat diklik.                                     |
| 2  | Manage<br>Kontak         | Add/Edit Kontak                       | <ul> <li>jdih.perpusnas.go.id/back/: Image: A Database Error Occurred</li> <li>Error Number: 1048</li> <li>Column 'file_statik' cannot be null</li> <li>UPDATE 'tbl_statik' SET 'id_kategori' = '741', 'id_admin' = '8', 'judul' = 'Kontak Kami', 'deskripsi' = '</li> <li>Image: Motematic Set 'id_kategori' = '741', 'id_set 'id_ 'ideskripsi' = '</li> <li>Image: Motematic Set 'id_kategori' = '741', 'id_set 'ideskripsi' = '</li> <li>Image: Motematic Set 'id_kategori' = '741', 'id_set 'ideskripsi' = '</li> <li>Image: Motematic Set 'ideskripsi' = '', 'tanggal' = '2018-Oo6 17:52:00', 'status' = '1' WHERE 'id_artikel' = '', 'tanggal' = '2018-Oo6 17:52:00', 'status' = '1' WHERE 'id_artikel' = '', 'tanggal' = '2018-Oo6 17:52:00', 'status' = '1' WHERE 'id_artikel' = '', 'tanggal' = '2018-Oo6 17:52:00', 'status' = '1' WHERE 'id_artikel' = '', 'tanggal' = '2018-Oo6 17:52:00', 'status' = '1' WHERE 'id_artikel' = '', 'tanggal' = '2018-Oo6 17:52:00', 'status' = '1' WHERE 'id_artikel' = '', 'tanggal' = '2018-Oo6 17:52:00', 'status' = '1' WHERE 'id_artikel' = '', 'tanggal' = '2018-Oo6 17:52:00', 'status' = '1' WHERE 'id_artikel' = '', 'tanggal' = '2018-Oo6 17:52:00', 'status' = '1' WHERE 'id_artikel' = '', 'tanggal' = '2018-Oo6 17:52:00', 'status' = '1' WHERE 'id_artikel' = '', 'tanggal' = '2018-Oo6 17:52:00', 'status' = '1' WHERE 'id_artikel' = '', 'tanggal' = '2018-Oo6 17:52:00', 'status' = '', 'tanggal' = '2018-Oof6 17:52:00', 'status' = ''', 'WHERE 'id_artikel' = '', 'tanggal' = '2018-Oof6 17:52:00', 'status' = ''', 'WHERE 'id_artikel' = '', 'tanggal' = '2018-Oof6 17:52:00', 'status' = ''', 'WHERE 'id_artikel' = '', 'tanggal' = '2018-Oof6 17:52:00', 'status' = ''', 'WHERE 'id_artikel' = '', 'tanggal' = '2018-Oof6 17:52:00', 'status' = ''', 'tanggal' = '2018-Oof6 17:52:00', 'status' = ''', 'tanggal' = '', 'tanggal' = '', 'tanggal' = '', 'tanggal' = '', 'tanggal' = '', 'tanggal' = '', 'tanggal' = '', 'tanggal' = '', 'tanggal' = '', 'tanggal' = '', 'tanggal' = '', 'tanggal' = '', 'tanggal' = '', 'tang</li></ul> | Bisa meng-edit atau<br>meng-add kontak,<br>tanpa harus<br>memasukkan isian ke<br>file_statik |

| 3 | Manage<br>Konten        |                                                                                                    | ☆ idih.perpusnas.go.id/back/ ②                                                                                                    | Memberikan table<br>hasil pencarian yang                  |
|---|-------------------------|----------------------------------------------------------------------------------------------------|----------------------------------------------------------------------------------------------------|-----------------------------------------------------------|
|   |                         |                                                                                                    | A Database Error Occurred                                                                                                    | sesuai keyword yang                                       |
|   |                         | Q       Test         No.       Select       ID       Kategori       Uploader       De         1       49       Berita       master       2C         Search keyword: Test | Error Number: 1054<br>Unknown column 'subjudul' in 'where clause'<br>SELECT COUNT(id_artikel) as totaldata FROM<br>(tbl_artikel) WHERE id_artikel LIKE '%Test%' OR<br>judul LIKE '%Test%' OR subjudul LIKE '%Test%' OR<br>fotografer LIKE '%Test%' OR reporter LIKE '%Test%'<br>OR editor LIKE '%Test%'<br>Filename:<br>/var/www/html/htdocs/models/mdl_backend.php<br>Line Number: 56                                                                                                    | diinput.                                                  |
| 4 | Manage Statik<br>Konten | Edit Statik Konten TELEPON                                                                                                    | jdih.perpusnas.go.id/back/:<br>jdih.perpusnas.go.id/back/:<br>A Database Error Occurred<br>Error Number: 1048<br>Column 'file_statik' cannot be null<br>UPDATE `tbl_statik' SET `id_kategori` = '723',<br>`id_admin` = '8', `judul` = 'TELEPON', `deskripsi` = '<br><br>', `file_statik` = NULL, `isiartikel` = ", `tanggal` = '2018-<br>09-05 01:48:00', `status` = '1' WHERE `id_artikel` =<br>'84'<br>Filename:<br>/var/www/html/htdocs/models/pengaturanmodul_module.php<br>Line Number: 41 | Bisa mengedit tanpa<br>harus mengisi field<br>file_statik |

| 5 | Manage<br>Banner | Setelah menambah banner, Kembali ke<br>table list | û        | â jdih.p | erpu                            | snas.go.id/l     | oack/ł 🗊        | 0                    | Table seharusnya                      |                 |        |                 |  |
|---|------------------|---------------------------------------------------|----------|----------|---------------------------------|------------------|-----------------|----------------------|---------------------------------------|-----------------|--------|-----------------|--|
|   | Danner           |                                                   |          | CMS      | CMS 7.7 Go To Frontend $\equiv$ |                  | $\equiv$        | data dengan kategori |                                       |                 |        |                 |  |
|   |                  |                                                   |          | Table    | Bai                             | nner             |                 |                      | "banner", tidak<br>tercampur kategori |                 |        |                 |  |
|   |                  |                                                   | Q search |          |                                 |                  |                 |                      | lainnya.                              |                 |        |                 |  |
|   |                  |                                                   | Νο.      | Select   | ID                              | Kategori         | Uploader        | Da                   |                                       |                 |        |                 |  |
|   |                  |                                                   | I        |          | 10                              | banner           | superikbal      | 20<br>12<br>06       |                                       |                 |        |                 |  |
|   |                  |                                                   | 2        |          | 7                               | File<br>Download | superikbal      | 20<br>10<br>16:      |                                       |                 |        |                 |  |
|   |                  |                                                   |          |          |                                 |                  | 5               |                      | 6                                     | banner          | master | 20<br>09<br>01: |  |
|   |                  |                                                   |          |          | ÷                               |                  | 5               | banner               | master                                | 20<br>09<br>12: |        |                 |  |
|   |                  | 5                                                 |          | 4        | banner                          | master           | 20<br>09<br>12: |                      |                                       |                 |        |                 |  |
|   |                  | 5                                                 |          | 3        | Berita                          | superikbal       | 20<br>05<br>06  |                      |                                       |                 |        |                 |  |
|   |                  |                                                   | 7        |          | 2                               | Berita           | superikbal      | 20                   | <br>                                  |                 |        |                 |  |

| 6 | Manage Galeri          | Mengunggah file gambar.                                |                                                           |                               |              |                                                                    | Mengubah folder |                         |                                           |
|---|------------------------|--------------------------------------------------------|-----------------------------------------------------------|-------------------------------|--------------|--------------------------------------------------------------------|-----------------|-------------------------|-------------------------------------------|
|   |                        |                                                        | Me                                                        | dia                           |              | permission sehingga<br>dapat mengunggah<br>gambar galari ka faldar |                 |                         |                                           |
|   |                        |                                                        | T                                                         | pload C<br>itle<br>ilih image | alery        |                                                                    |                 |                         | dimaksud, dan tampil<br>di frontend web.  |
|   |                        |                                                        | D                                                         | escription                    | idak ada     | ng dipilin                                                         | Upload          |                         |                                           |
|   |                        |                                                        |                                                           | comption                      |              |                                                                    |                 |                         |                                           |
|   |                        |                                                        | The<br>be v                                               | upload des<br>writable.       | tination f   | older does no                                                      | t appear to     |                         |                                           |
|   |                        |                                                        | K                                                         | irim Bata                     | al           |                                                                    |                 |                         |                                           |
| 7 | Manage Sosial<br>Media | E CMS 7.7 Go To Frontend                               | # Ho                                                      | me > Pengatu                  | iran Katego  | rl                                                                 | Add             |                         | Table list di manage<br>Socmed agar tetap |
|   |                        | s/ Sosial Aksi + Sub Kategori                          | Table Kategori                                            |                               |              |                                                                    |                 |                         | menampilkan hanya<br>konten dengan nama   |
|   |                        | fa fa-<br>facebook<br>fa-la                            | No                                                        | Nama<br>. Kategori            | ld<br>Parent | Keterangan                                                         | Statu:          |                         | kategori "social                          |
|   |                        | d/ Sosial 💽 + Sub<br>Media Kategori                    | ٦                                                         | galeri                        | 0            | berisi galeri<br>foto dan<br>juga video                            |                 |                         | media", tanpa<br>menampilkan kategori-    |
|   |                        | fa fa-                                                 | 2                                                         | Kategori<br>Agenda            | 0            |                                                                    |                 |                         | kategori lainnya.                         |
|   |                        | menyatakan                                             | 3                                                         | Kategori<br>Konten            | o            | berisi<br>tentang<br>berita, dan                                   |                 |                         |                                           |
|   |                        | Apakah Anda benar-benar akan menghapus tes<br>kategori |                                                           |                               |              | konten2<br>lainnya<br>yang<br>serupa.                              |                 |                         |                                           |
|   |                        | Batal Oke                                              | 4                                                         | Kategori<br>Peraturan         | 0            | untuk<br>kategori<br>peraturan<br>instansi,                        |                 |                         |                                           |
|   |                        |                                                        | Setela                                                    | ah men-                       | delete       | peraturan<br>row di M                                              | anage S         | Socmed, table list vang |                                           |
|   |                        |                                                        | muncul berubah menjadi kategori lain, bukan lagi kategori |                               |              |                                                                    |                 |                         |                                           |
|   |                        |                                                        | "Socia                                                    | al Media                      | <i>"</i>     | -                                                                  |                 |                         |                                           |

| 8 | Manage Menu | Men-delete row di Menu Bawah                             | Home > Pengaturan Kategori     Add                                                                                                    |                                                                                      |                      |                                                     |               |                          | Table list di manage<br>Socmed agar tetap<br>menampilkan hanya |
|---|-------------|----------------------------------------------------------|----------------------------------------------------------------------------------------------------|--------------------------------------------------------------------------------------|----------------------|-----------------------------------------------------|---------------|--------------------------|----------------------------------------------------------------|
|   | BdWdfi      | 3 Galeri Video 725 galeri/702 Menu<br>bawa               | Table Kategori                                                                                                    |                                                                                      |                      |                                                     |               |                          |                                                                |
|   |             | 4 Struktur 725 profile/699 Menu<br>Organisasi bawa       | No                                                                                                    | Nama<br>. Kategori                                                                   | ld<br>Parent         | Keterangan                                          | Status        |                          | konten untuk "Menu<br>Bawah", tanpa                            |
|   |             | 5 Tes menu 725 Isi menu Menu<br>bawah bawah bawa         | r                                                                                                    | galeri                                                                               | 0                    | berisi galeri<br>foto dan<br>juga video             |               |                          | menampilkan konten                                             |
|   |             |                                                          | 2                                                                                                    | Kategori<br>Agenda                                                                   | 0                    |                                                     |               |                          | lainnya.                                                       |
|   |             | jdih.perpusnas.go.id                                     | 3                                                                                                    | Kategori                                                                             | 0                    | berisi                                              |               |                          |                                                                |
|   |             | Apakah Anda benar-benar akan menghapus Tes<br>menu bawah |                                                                                                    | Konten                                                                               |                      | berita, dan<br>konten2<br>lainnya<br>yang<br>serupa |               |                          |                                                                |
|   |             | Batal Oke                                                | 4                                                                                                    | Kategori<br>Peraturan                                                                | 0                    | untuk<br>kategori<br>peraturan<br>instansi,         |               |                          |                                                                |
|   |             |                                                          | Setel                                                                                                    | ah men-                                                                              | delete               | e row di N                                          | 1anage        | Socmed, table list yang  |                                                                |
|   |             |                                                          | mund                                                                                                    | ul beruk                                                                             | oah me               | enjadi kat                                          | egori l       | ain, bukan lagi kategori |                                                                |
| ٩ | Manage      | C Form Tambah Peraturan                                  | wier                                                                                                    | iu Bawai                                                                             | 1.                   |                                                     |               |                          | Bisa menambahkan                                               |
| 5 | Produk      |                                                          | A                                                                                                    | Databas                                                                              | se Erro              | or Occurre                                          | ed            |                          | peraturan di menu                                              |
|   | Hukum       | *Jenis Peraturan :                                       | Inc                                                                                                    | correct inte                                                                         | eger val             |                                                     | manage produk |                          |                                                                |
|   |             | Singkatan bentuk                                         | jgin_perpusnas . toi_peraturan . tanun_peraturan<br>at row 1<br>INSERT INTO `tbl_peraturan` (`id_admin`,<br>`id_kategori`, `judul`, `pengarang`,                                 |                                                                                      |                      |                                                     |               |                          | hukum.                                                         |
|   |             | PERDA PERPUSTAKAAN                                       |                                                                                                    |                                                                                      |                      |                                                     |               |                          |                                                                |
|   |             | Nomor Peraturan :                                        | ìnc                                                                                                    | omor_pera                                                                            | turan`,              |                                                     |               |                          |                                                                |
|   |             | Nomor                                                    | SI<br>De                                                                                                    | ngkatan_je<br>enerbit`. `ta                                                          | anaaal               | psi fisik`.                                         |               |                          |                                                                |
|   |             | Tahun Penetapan :                                        | `sı                                                                                                    | ımber`, `sı                                                                          | ıbjek`,`             | , `bahasa`,                                         |               |                          |                                                                |
|   |             | Toman                                                    | `bi<br>`ta                                                                                                    | dang_huki                                                                            | um`, `no<br>oad` `fi | an_id`,                                             |               |                          |                                                                |
|   |             | Judul :                                                  | tanggal_upload, file_peraturan, display,<br>`status_delete`, `data_tanggal_edit`,<br>`data_idadmin_edit`, `data_namaadmin_edit`,<br>`iml_view`. `iml_donload`) VALUES ('8' '718' |                                                                                      |                      |                                                     |               |                          |                                                                |
|   |             | JODOL PERDA                                              |                                                                                                    |                                                                                      |                      |                                                     |               |                          |                                                                |
|   |             | Subject 1                                                | ່ ບໍ່                                                                                                    | JDUL PERI                                                                            | DA', ", ", '         | ", ' PERDA P                                        | AKAAN', ", ", |                          |                                                                |
|   |             | peraturan                                                |                                                                                                    | ", ", ", ", 'peraturan', ", ", ", ", 1, '2021-01-11 04:47:03',<br>" '0' " " " " 1 1) |                      |                                                     |               |                          |                                                                |
|   |             |                                                          | Fil                                                                                                    | ename:                                                                               | , . ,                |                                                     |               |                          |                                                                |
|   |             | Tempat Terbit                                            | /va                                                                                                    | ar/www/h                                                                             | tml/htd              | locs/models                                         | s/mdl_ba      | ackend.php               |                                                                |
|   |             | Mengisi field dengan label merah, filed yg               | Lir                                                                                                    | Line Number: 119                                                                     |                      |                                                     |               |                          |                                                                |
|   |             | wajib diisi.                                             | Telah                                                                                                    | mengis                                                                               | i field              | yang waji                                           | b diisi,      | namun masih error.       |                                                                |

|    |            | Form Tambah Peraturan                                                                                                    | A Database Error Occurred                                                                                                    |                              |
|----|------------|----------------------------------------------------------------------------------------------------|----------------------------------------------------------------------------------------------------|------------------------------|
|    |            | U                                                                                                    | Error Number: 1292                                                                                                    |                              |
|    |            | La Mina de Calendaria de Calendaria                                                                                                    | Incorrect date value: " for column                                                                                                    |                              |
|    |            | *Jenis Peraturan :                                                                                                    | `jdih_perpusnas`.`tbl_peraturan`.`tanggal_penetapan`                                                                                                    |                              |
|    |            | = = Peraturan Daerah Tentang Perpustakaan 🔻                                                                                                    | at row 1                                                                                                    |                              |
|    |            | Singkatan bentuk :                                                                                                    | inseri inio tol_peraturan ( id_admin ,<br>`id_kategori```iudul```pengarang`                                                                                                    |                              |
|    |            | PERDA PERPUSTAKAAN                                                                                                    | `nomor_peraturan`, `tahun_peraturan`,                                                                                                    |                              |
|    |            | Nomor Peraturan                                                                                                    | `singkatan_jenis`, `cetakan`, `tempat_terbit`,                                                                                                    |                              |
|    |            | Nomor                                                                                                    | penerbit, tanggal_penetapan, deskripsi_fisik,                                                                                                    |                              |
|    |            | Tahun Penetapan :                                                                                                    | `bidang_hukum`, `nomor_buku`, `lampiran_id`,                                                                                                    |                              |
|    |            | 2005                                                                                                    | `tanggal_upload`, `file_peraturan`, `display`,                                                                                                    |                              |
|    |            |                                                                                                    | `status_delete`, `data_tanggal_edit`,<br>`data_idadmin_adit`,`data_namaadmin_adit`                                                                                                    |                              |
|    |            |                                                                                                    | `iml view`, `iml donload`) VALUES ('8', '718'.                                                                                                    |                              |
|    |            | SOUCE PERDA                                                                                                    | 'JUDUL PERDA', ", ", '2005', ' PERDA                                                                                                    |                              |
|    |            |                                                                                                    | PERPUSTAKAAN', ", ", ", ", ", ", peraturan', ", ", ", ", ", 1,                                                                                                    |                              |
|    |            | Subjek :                                                                                                    | '2021-01-11 04:48:06', ", '0', ", ", ", 1, 1)                                                                                                    |                              |
|    |            | peraturan                                                                                                    | Filename:<br>/var/www/html/htdocs/models/mdl_backend.php                                                                                                    |                              |
|    |            | Mengisi field "tahun".                                                                                                    | Line Number: 119                                                                                                    |                              |
| 10 | Penyusunan | <b>G</b> Form Tambah Peraturan                                                                                                    | A Database Error Occurred                                                                                                    | Bisa menambahkan             |
|    | Peraturan  |                                                                                                    | Error Number: 1264                                                                                                    | noroturon dongon             |
|    |            |                                                                                                    | End Number. 1304                                                                                                    | peraturan dengan             |
|    |            | *Jenis Peraturan :                                                                                                    | Field 'nama_publish_superadmin' doesn't have a                                                                                                    | filed-filed yang             |
|    |            | •Jenis Peraturan :<br>= = Peraturan Daerah Tentang Perpustakaan                                                                                                    | Field 'nama_publish_superadmin' doesn't have a default value                                                                                                    | filed-filed yang<br>memadai. |
|    |            | •Jenis Peraturan :<br>= = Peraturan Daerah Tentang Perpustakaan                                                                                                    | Field 'nama_publish_superadmin' doesn't have a<br>default value<br>INSERT INTO `tbl_peraturan_sementara`<br>(`id_admin` `id_kategori` `iudul` `pengarang`                                                                                                    | filed-filed yang<br>memadai. |
|    |            | •Jenis Peraturan :<br>= = Peraturan Daerah Tentang Perpustakaan<br>Singkatan bentuk :<br>PERDA PERPUSTAKAAN                                                                                                    | Field 'nama_publish_superadmin' doesn't have a<br>default value<br>INSERT INTO `tbl_peraturan_sementara`<br>(`id_admin`, `id_kategori`, `judul`, `pengarang`,<br>`nomor_peraturan`, `tahun_peraturan`,                                                                                                    | filed-filed yang<br>memadai. |
|    |            | •Jenis Peraturan :<br>= = Peraturan Daerah Tentang Perpustakaan<br>Singkatan bentuk :<br>PERDA PERPUSTAKAAN                                                                                                    | Field 'nama_publish_superadmin' doesn't have a<br>default value<br>INSERT INTO `tbl_peraturan_sementara`<br>(`id_admin`, `id_kategori`, `judul`, `pengarang`,<br>`nomor_peraturan`, `tahun_peraturan`,<br>`singkatan_jenis`, `cetakan`, `tempat_terbit`,                                                                                                    | filed-filed yang<br>memadai. |
|    |            | •Jenis Peraturan :<br>= = Peraturan Daerah Tentang Perpustakaan<br>Singkatan bentuk :<br>PERDA PERPUSTAKAAN<br>Nomor Peraturan :                                                                                         | Field 'nama_publish_superadmin' doesn't have a<br>default value<br>INSERT INTO `tbl_peraturan_sementara`<br>(`id_admin`, `id_kategori`, `judul`, `pengarang`,<br>`nomor_peraturan`, `tahun_peraturan`,<br>`singkatan_jenis`, `cetakan`, `tempat_terbit`,<br>`penerbit`, `tanggal_penetapan`, `deskripsi_fisik`,<br>`sumber`, `subiek` `po_isbn` `status id` `hahasa`                                                                                                    | filed-filed yang<br>memadai. |
|    |            | •Jenis Peraturan :<br>= = Peraturan Daerah Tentang Perpustakaan<br>Singkatan bentuk :<br>PERDA PERPUSTAKAAN<br>Nomor Peraturan :<br>Nomor                                                                                | Field 'nama_publish_superadmin' doesn't have a<br>default value<br>INSERT INTO `tbl_peraturan_sementara`<br>(`id_admin`, `id_kategori`, `judul`, `pengarang`,<br>`nomor_peraturan`, `tahun_peraturan`,<br>`singkatan_jenis`, `cetakan`, `tempat_terbit`,<br>`penerbit`, `tanggal_penetapan`, `deskripsi_fisik`,<br>`sumber`, `subjek`, `no_isbn`, `status_id`, `bahasa`,<br>`bidang_hukum`, `nomor_buku`, `lampiran_id`,                                                                                                    | filed-filed yang<br>memadai. |
|    |            | *Jenis Peraturan :<br>= = Peraturan Daerah Tentang Perpustakaan<br>Singkatan bentuk :<br>PERDA PERPUSTAKAAN<br>Nomor Peraturan :<br>Nomor<br>Tahun Penetapan :                                                           | Field 'nama_publish_superadmin' doesn't have a<br>default value<br>INSERT INTO `tbl_peraturan_sementara`<br>(`id_admin`, `id_kategori`, `judul`, `pengarang`,<br>`nomor_peraturan`, `tahun_peraturan`,<br>`singkatan_jenis`, `cetakan`, `tempat_terbit`,<br>`penerbit`, `tanggal_penetapan`, `deskripsi_fisik`,<br>`sumber`, `subjek`, `no_isbn`, `status_id`, `bahasa`,<br>`bidang_hukum`, `nomor_buku`, `lampiran_id`,<br>`tanggal_upload`, `file_peraturan`, `display`,                                                                                                    | filed-filed yang<br>memadai. |
|    |            | *Jenis Peraturan :<br>= = Peraturan Daerah Tentang Perpustakaan<br>Singkatan bentuk :<br>PERDA PERPUSTAKAAN<br>Nomor Peraturan :<br>Nomor<br>Tahun Penetapan :<br>Tahun                                                  | Field 'nama_publish_superadmin' doesn't have a<br>default value<br>INSERT INTO `tbl_peraturan_sementara`<br>(`id_admin`, `id_kategori`, `judul`, `pengarang`,<br>`nomor_peraturan`, `tahun_peraturan`,<br>`singkatan_jenis`, `cetakan`, `tempat_terbit`,<br>`penerbit`, `tanggal_penetapan`, `deskripsi_fisik`,<br>`sumber`, `subjek`, `no_isbn`, `status_id`, 'bahasa`,<br>`bidang_hukum`, `nomor_buku`, `lampiran_id`,<br>`tanggal_upload`, file_peraturan`, `display`,<br>`status_delete`, `data_tanggal_edit`,                                                                                                    | filed-filed yang<br>memadai. |
|    |            | *Jenis Peraturan :<br>= = Peraturan Daerah Tentang Perpustakaan<br>Singkatan bentuk :<br>PERDA PERPUSTAKAAN<br>Nomor Peraturan :<br>Nomor<br>Tahun Penetapan :<br>Tahun<br>Judul :                                       | <ul> <li>Field 'nama_publish_superadmin' doesn't have a default value</li> <li>INSERT INTO `tbl_peraturan_sementara` ('id_admin', `id_kategori', `judul', `pengarang`, `nomor_peraturan', `tahun_peraturan', `singkatan_jenis', `cetakan', `tempat_terbit', `penerbit', `tanggal_penetapan', `deskripsi_fisik', `sumber', `subjek', `no_isbn', `status_id', `bahasa`, `bidang_hukum', `nomor_buku', `lampiran_id', `tanggal_upload', file_peraturan', `display', `status_delete', `data_tanggal_edit', `data_idadmin_edit', `data_namaadmin_edit', `status_approval', `id_approval', `jml_donload')</li> </ul>                                                                                                    | filed-filed yang<br>memadai. |
|    |            | *Jenis Peraturan :<br>= = Peraturan Daerah Tentang Perpustakaan<br>Singkatan bentuk :<br>PERDA PERPUSTAKAAN<br>Nomor Peraturan :<br>Nomor<br>Tahun Penetapan :<br>Tahun<br>Judul :<br>RANCANCAN TES                      | <ul> <li>Field 'nama_publish_superadmin' doesn't have a default value</li> <li>INSERT INTO `tbl_peraturan_sementara` (`id_admin`, `id_kategori`, `judul`, `pengarang`, `nomor_peraturan`, `tahun_peraturan`, `singkatan_jenis`, `cetakan`, `tempat_terbit`, `penerbit`, `tanggal_penetapan`, `deskripsi_fisik`, `sumber`, `subjek`, `no_isbn`, `status_id`, `bahasa`, `bidang_hukum`, `nomor_buku`, `lampiran_id`, `tanggal_upload`, `file_peraturan`, `display`, `status_delete`, `data_tanggal_edit`, `data_idadmin_edit`, `data_namaadmin_edit`, `status_approval`, `id_approval`, `jml_donload`) VALUES ('8', '718', 'RANCANGAN TES', ", ", ' PERDA </li> </ul>                                                                                                    | filed-filed yang<br>memadai. |
|    |            | *Jenis Peraturan :<br>= = Peraturan Daerah Tentang Perpustakaan<br>Singkatan bentuk :<br>PERDA PERPUSTAKAAN<br>Nomor Peraturan :<br>Nomor<br>Tahun Penetapan :<br>Tahun<br>Judul :<br>RANCANGAN TES                      | <ul> <li>Field 'nama_publish_superadmin' doesn't have a default value</li> <li>INSERT INTO `tbl_peraturan_sementara` <ul> <li>(`id_admin`, `id_kategori`, `judul`, `pengarang`,</li> <li>`nomor_peraturan`, `tahun_peraturan`,</li> <li>`singkatan_jenis`, `cetakan`, `tempat_terbit`,</li> <li>`penerbit`, `tanggal_penetapan`, `deskripsi_fisik`,</li> <li>`sumber`, `subjek`, `no_isbn`, `status_id`, `bahasa`,</li> <li>`bidang_hukum`, `nomor_buku`, `lampiran_id`,</li> <li>`tanggal_upload`, `file_peraturan`, `display`,</li> <li>`status_delete`, `data_tanggal_edit`,</li> <li>`data_idadmin_edit`, `data_namaadmin_edit`,</li> <li>`status_approval`, `id_approval`, `jml_donload`)</li> </ul> </li> <li>VALUES ('8', '718', 'RANCANGAN TES', ", ", ", PERDA</li> <li>PERPUSTAKAAN', ", ", ", ", ", 'superadmin', '1',</li> </ul>          | filed-filed yang<br>memadai. |
|    |            | *Jenis Peraturan :<br>= = Peraturan Daerah Tentang Perpustakaan<br>Singkatan bentuk :<br>PERDA PERPUSTAKAAN<br>Nomor Peraturan :<br>Nomor<br>Tahun Penetapan :<br>Tahun<br>Judul :<br>RANCANGAN TES                      | <ul> <li>Field 'nama_publish_superadmin' doesn't have a default value</li> <li>INSERT INTO `tbl_peraturan_sementara` (`id_admin', `id_kategori', `judul', `pengarang', `nomor_peraturan', `tahun_peraturan', `singkatan_jenis', `cetakan', `tempat_terbit', `penerbit', `tanggal_penetapan', `deskripsi_fisik', `sumber', `subjek', `no_isbn', `status_id', `bahasa`, `bidang_hukum', `nomor_buku', `lampiran_id', 'tanggal_upload', `file_peraturan', display', 'status_delete', 'data_tanggal_edit', 'data_idadmin_edit', `data_namaadmin_edit', 'status_approval', `id_approval', `jml_donload')) VALUES ('8', '718', 'RANCANGAN TES', ", ", ", "PERDA PERPUSTAKAAN', ", ", ", ", ", ", ", superadmin', '1', '2021-01-11 04:50:05', ",'0', ", ", ", ", superadmin', '1', 1)</li> </ul>                                                             | filed-filed yang<br>memadai. |
|    |            | *Jenis Peraturan :<br>= = Peraturan Daerah Tentang Perpustakaan<br>Singkatan bentuk :<br>PERDA PERPUSTAKAAN<br>Nomor Peraturan :<br>Nomor<br>Tahun Penetapan :<br>Tahun<br>Judul :<br>RANCANGAN TES<br>Subjek :          | <ul> <li>Field 'namber' 1904</li> <li>Field 'nama_publish_superadmin' doesn't have a default value</li> <li>INSERT INTO `tbl_peraturan_sementara` (`id_admin', `id_kategori', `judul', `pengarang', `nomor_peraturan', `tahun_peraturan', `singkatan_jenis', `cetakan', `tempat_terbit', `penerbit', `tanggal_penetapan', `deskripsi_fisik', `sumber', `subjek', `no_isbn', `status_id', `bahasa`, `bidang_hukum', `nomor_buku', `lampiran_id', 'tanggal_upload', `file_peraturan', `display', 'status_delete', 'data_tanggal_edit', 'data_idadmin_edit', `data_namaadmin_edit', 'status_approval', `id_approval', `jml_donload')) VALUES ('8', '718', 'RANCANGAN TES', ", ", ", "PERDA PERPUSTAKAAN', ", ", ", ", ", ", ", superadmin', '1', 1) Filename:</li> </ul>                                                                                 | filed-filed yang<br>memadai. |
|    |            | *Jenis Peraturan :<br>= = Peraturan Daerah Tentang Perpustakaan<br>Singkatan bentuk :<br>PERDA PERPUSTAKAAN<br>Nomor Peraturan :<br>Nomor<br>Tahun Penetapan :<br>Tahun<br>Judul :<br>RANCANGAN TES<br>Subjek :<br>hukum | <ul> <li>Field 'nama_publish_superadmin' doesn't have a default value</li> <li>INSERT INTO `tbl_peraturan_sementara` (`id_admin', `id_kategori', `judul', `pengarang', `nomor_peraturan', `tahun_peraturan', `singkatan_jenis', `cetakan', `tempat_terbit', `penerbit', `tanggal_penetapan', `deskripsi_fisik', `sumber', `subjek', `no_isbn', `status_id', `bahasa', `bidang_hukum', `nomor_buku', `lampiran_id', 'tanggal_upload', `file_peraturan', `display', 'status_delete', 'data_tanggal_edit', 'data_idadmin_edit', `data_namaadmin_edit', 'status_approval', `id_approval', `jml_donload')</li> <li>VALUES ('8', '718', 'RANCANGAN TES', ", ", ", "PERDA PERPUSTAKAAN', ", ", ", ", 'hukum', ", ", ", ", '1, '2021-01-11 04:50:05', ", '0', ", ", ", 'superadmin', '1', 1) Filename: /var/www/html/htdocs/models/mdl_backend.php</li> </ul> | filed-filed yang<br>memadai. |

| 11 | Manage Buku | <b>C</b> Form Tambah Peraturan | A Database Error Occurred                                                                               | Bisa menambahkan     |
|----|-------------|--------------------------------|----------------------------------------------------------------------------------------------------|----------------------|
|    | Hukum       | -                              | Error Number: 1366                                                                                      | buku hukum dengan    |
|    |             | *Jenis Non Peraturan :         | Incorrect integer value: " for column                                                                   | ketentuan filed yang |
|    |             | > Buku-Buku Hukum 🔻            | `jdih_perpusnas`.`tbl_peraturan`.`tahun_peraturan`                                                      | talaa                |
|    |             | Nomor Panggil :                | at row 1                                                                                                | Jelas.               |
|    |             | Nomor                          | INSERT INTO `tbl peraturan` (`id admin`.                                                                |                      |
|    |             | Tahun Terbit :                 | `id kategori`, `judul`, `pengarang`,                                                                    |                      |
|    |             | Tahun                          | `nomor peraturan`, `tahun peraturan`,                                                                   |                      |
|    |             | Judul :                        | `singkatan_jenis`, `cetakan`, `tempat_terbit`,                                                          |                      |
|    |             | TES JUDUL                      | `penerbit`, `tanggal_penetapan`, `deskripsi_fisik`,                                                     |                      |
|    |             |                                | `deskripsi_bibilografi`, `sumber`, `subjek`, `no_isbn`,                                                 |                      |
|    |             | Subjek :                       | `nomor_buku`, `lokasi_buku`, `status_id`, `bahasa`,                                                     |                      |
|    |             | hukum                          | `bidang_hukum`, `tanggal_upload`, `file_peraturan`,                                                     |                      |
|    |             | Cetakan/Edisi :                | `display`, `status_delete`, `data_tanggal_edit`,                                                        |                      |
|    |             | Cetakan/Edisi                  | `data_idadmin_edit`, `data_namaadmin_edit`,                                                             |                      |
|    |             | Kota Tarbit -                  | `jml_view`, `jml_donload`) VALUES ('8', '7203', 'TES                                                    |                      |
|    |             | Kota Terbit                    | JUDUL', ", ", ", ", ", ", ", ", ", '', '', 'hukum', ", ", ", ", '', '', '', '', '', '', '               |                      |
|    |             | Menambahkan buku hukum         | 01-11 04:51:40', ", '0', ", ", ", 1, 1)                                                                 |                      |
|    |             |                                | Filename:                                                                                               |                      |
|    |             |                                | /var/www/html/htdocs/models/mdl_backend.php                                                             |                      |
|    |             |                                | Line Number: 119                                                                                        |                      |
|    |             |                                | A Database Error Occurred                                                                               |                      |
|    |             |                                | Error Number: 1292                                                                                      |                      |
|    |             |                                | Incorrect date value: " for column<br>`jdih_perpusnas`.`tbl_peraturan`.`tanggal_penetapan`              |                      |
|    |             |                                | at row 1                                                                                                |                      |
|    |             |                                | INSERT INTO `tbl_peraturan` (`id_admin`,                                                                |                      |
|    |             |                                | `id_kategori`, `judul`, `pengarang`,                                                                    |                      |
|    |             |                                | `singkatan jenis`, `cetakan`, `tempat terbit`.                                                          |                      |
|    |             |                                | `penerbit`, `tanggal_penetapan`, `deskripsi_fisik`,                                                     |                      |
|    |             |                                | `deskripsi_bibilografi`, `sumber`, `subjek`, `no_isbn`,                                                 |                      |
|    |             |                                | `nomor_buku`, `lokasi_buku`, `status_id`, `bahasa`,<br>`bidang bukum` `tanggal unlead` `file norsturan` |                      |
|    |             |                                | `display``status delete``data tanggal edit`                                                             |                      |
|    |             |                                | `data_idadmin_edit`, `data_namaadmin_edit`,                                                             |                      |
|    |             |                                | `jml_view`, `jml_donload`) VALUES ('8', '7203', 'TES                                                    |                      |
|    |             |                                | JUDUL', ", ", '2005', ", ", ", ", ", ", ", ", hukum', ", ", ", ", ", ", ",                              |                      |
|    |             |                                | 2021-01-11 04:52:04, , 0, , , , , , 1, 1)                                                               |                      |
|    |             |                                | riiename:<br>/var/www/btml/btdocs/models/mdl_backend.pbp                                                |                      |
|    |             |                                | Line Number: 119                                                                                        |                      |
|    |             |                                |                                                                                                    |                      |
|    |             |                                |                                                                                                    |                      |

| 12 | Manage File<br>Download | Mengklik tombol Add        | <ul> <li>jdih.perpusnas.go.id/back/artikel/add/1</li> <li>■ Menu</li> <li>CMS 7.7 Go To From</li> </ul> | Agar kategori pilihan<br>konsisten sama |                                             |                                                               |
|----|-------------------------|----------------------------|----------------------------------------------------------------------------------------------------|-----------------------------------------|---------------------------------------------|---------------------------------------------------------------|
|    |                         |                            | Form Add                                                                                                |                                         |                                             | dengan menu yang dipilih.                                     |
|    |                         |                            | Kategori : Borita                                                                                       |                                         | •                                           |                                                               |
|    |                         |                            | Kategori nya berubah menja<br>kategori "Dowylood"                                                       | lagi                                    |                                             |                                                               |
|    |                         |                            | Form Add                                                                                                |                                         |                                             |                                                               |
|    |                         |                            | Berita                                                                                                  | (                                       |                                             |                                                               |
|    |                         |                            | banner                                                                                                  | C                                       | 2                                           |                                                               |
|    |                         |                            | File Download                                                                                           | C                                       |                                             |                                                               |
|    |                         |                            | Non Peraturan                                                                                           |                                         |                                             |                                                               |
|    |                         |                            | Tersedia pilihan kategori di                                                                            | menu Donly                              | ang bisa                                    |                                                               |
|    |                         |                            | membingungkan.                                                                                          |                                         |                                             |                                                               |
| 13 | Report Data             | Menge-klik menu di sidebar |                                                                                                    |                                         |                                             | Sebaiknya                                                     |
|    | Peraturan               |                            | Report Data Peraturan                                                                                   | Date                                    | Judul                                       | ditambankan icon fa<br>download di nama                       |
|    |                         |                            | Non Peraturan                                                                                           | 2019-11-<br>18<br>15:36:48              | Pedomar<br>Penyusur<br>SOP AP d<br>Lingkung | menu, agar tergambar<br>bahwa menu ini<br>berbeda dengan menu |
|    |                         |                            | ✓ 'Laporan2021-01-11 04_<br>Buka                                                                        | diklik langsung<br>mengunduh report     |                                             |                                                               |
|    |                         |                            | III O                                                                                                   | <                                       |                                             |                                                               |
|    |                         |                            | Begitu di-klik, langsung mela                                                                           | akukan actio                            | on Download.                                |                                                               |

| 14 | Non Peraturan | Mengklik tombol Add, masuk form menambah . | Form Add                       |                |                  | Bisa menampilkan<br>pilihan kategori yang<br>tepat dan relevan. |
|----|---------------|--------------------------------------------|--------------------------------|----------------|------------------|-----------------------------------------------------------------|
|    |               |                                            | Berita                         | ۲              |                  |                                                                 |
|    |               |                                            | banner                         | 0              |                  |                                                                 |
|    |               |                                            | File Download                  | 0              |                  |                                                                 |
|    |               |                                            | Non Peraturan                  | 0              |                  |                                                                 |
|    |               |                                            |                                |                |                  |                                                                 |
|    |               |                                            | Tersedia pilihan kategori di m | ienu Peraturan | , selain pilihan |                                                                 |
|    |               |                                            | "Non-Peraturan" yang bisa m    | embingungkan   | n.               |                                                                 |